## 开票前一定要认真阅读开票须知

 在中国学前教育研究会官网右上方,点开用友电子发票-预约开票二维码,用微信扫描二维码,即看到下图:

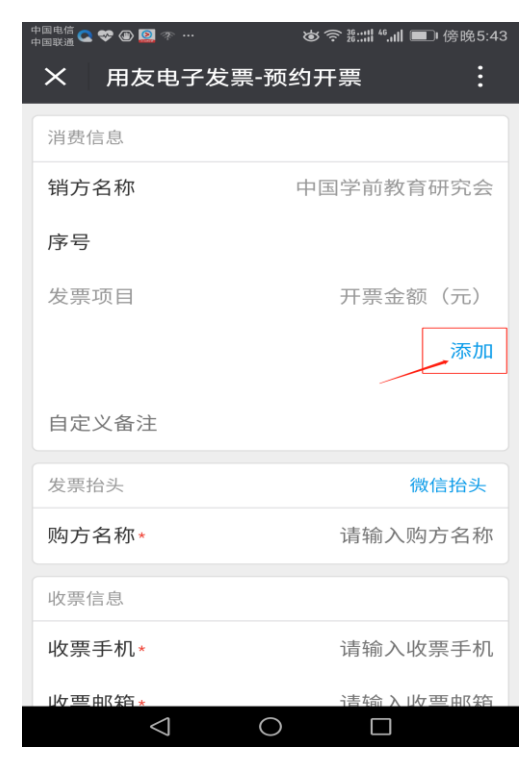

## 2、点添加即出现下图

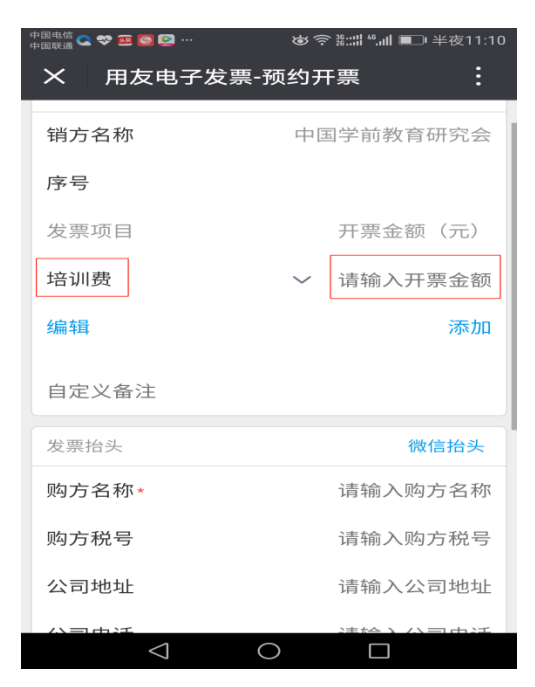

3、点培训费处(即发票项目)会弹出对话框,有四个选项,见图:

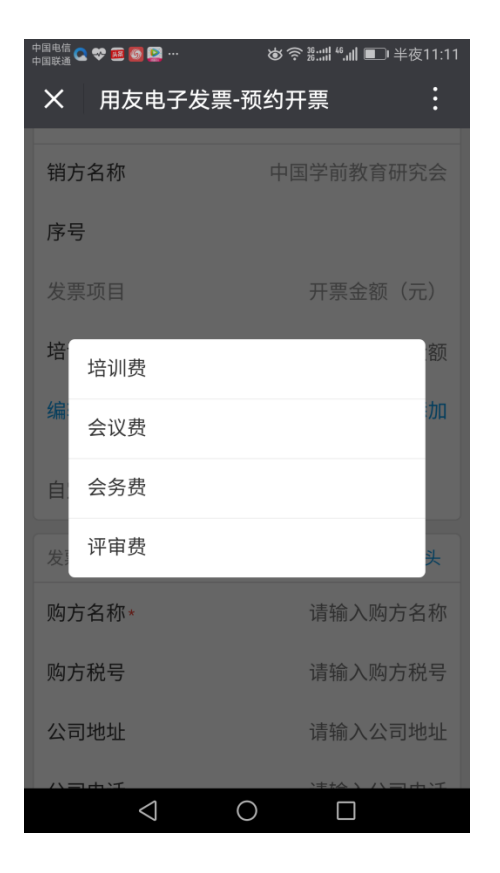

4、选择所需的选项,如选"会议费",见图:

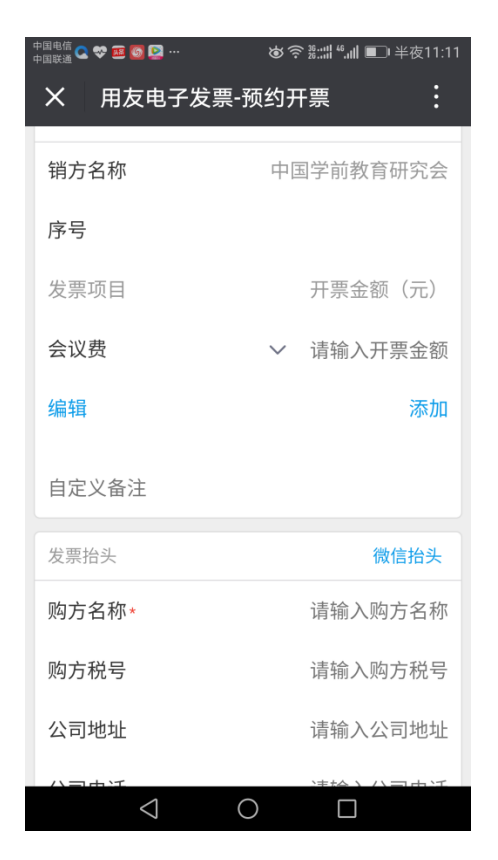

5、再点开票金额,开票金额处就会出现闪烁的黑色"丨"。

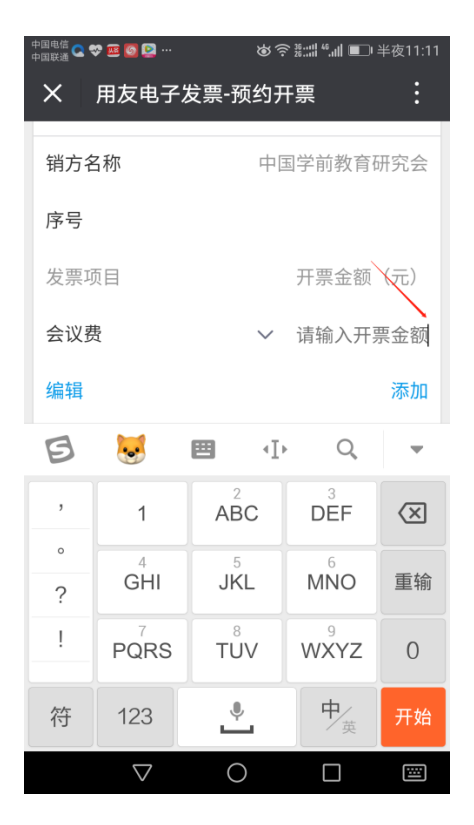

6、输入金额数。记住:一定是 980/1280 的倍数。如图:

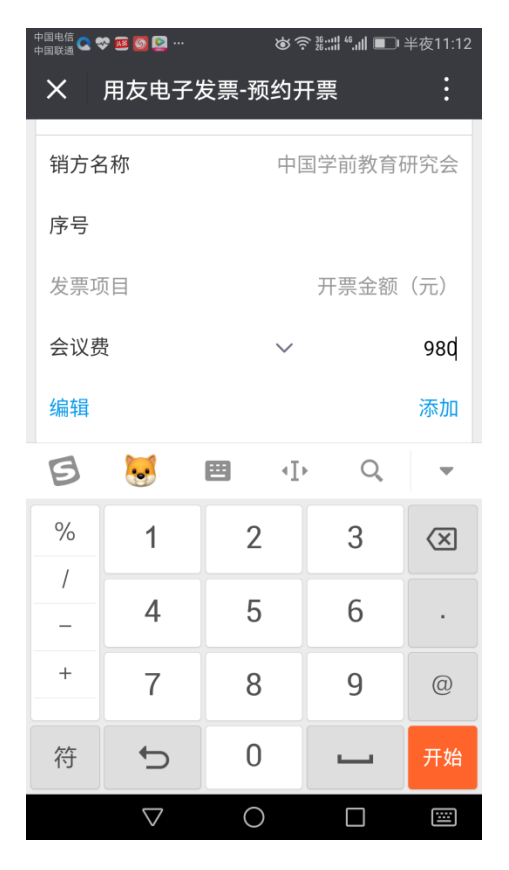

7、如果即有980(或倍数),又有1280(或倍数),请再点添加,

<mark>另起一行。</mark>如图:

| <sup>中国电信</sup> ♀ ♥ 题 <b>図 </b><br><sup>中国戦通</sup> ♀ ♥ 题 <b>図</b> ♪ | ७중╬:::   <sup>4</sup> :,.   ■ ¥夜11:12<br>死仏 <b>五</b> 番 • |
|---------------------------------------------------------------------|----------------------------------------------------------|
| X 用反电子反票-:                                                          | 预到开票 :                                                   |
| 销方名称                                                                | 中国学前教育研究会                                                |
| 序号                                                                  |                                                          |
| 发票项目                                                                | 开票金额(元)                                                  |
| 会议费                                                                 | ✓ 980                                                    |
| 会议费                                                                 | <ul><li>✓ 1280</li></ul>                                 |
| 编辑                                                                  | 添加                                                       |
| 自定义备注                                                               |                                                          |
| 发票抬头                                                                | 微信抬头                                                     |
| 购方名称*                                                               | 请输入购方名称                                                  |
| 购方税号                                                                | 请输入购方税号                                                  |
|                                                                     |                                                          |

8、如果填错,请点"编辑",如图,在项目前会出现带横线的红圈。点击红圈即删除。

| 中国电信 😋 💝 🏧 🐻 🔛 …<br>中国联通 | ७???!!??!!!!!!!! ■ ¥ | 夜11:13 |                          |                     |
|--------------------------|----------------------|--------|--------------------------|---------------------|
| X 用友电子发票-预               | <b>〕</b> 约开票         | :      | 中国电信 😋 💝 🎫 💽 🔛 …<br>中国联选 | 谢奈號:::# " ■ 半夜11:14 |
| 学生在和                     | 中国学会教会研              | ウム     | X 用友电子发票-                | ·预约开票               |
| 用力名称                     | 中国子則教育研              | 九云     | 销方名称                     | 中国学前教育研究会           |
| 序号                       |                      |        |                          |                     |
|                          |                      |        | 序号                       |                     |
| 发票项目                     | 开票金额(                | .元)    | 发票项目                     | 开票金额(元)             |
| 😑 会议费                    | $\checkmark$         | 980    | 😑 会议费                    | × 980               |
| 😑 会议费                    | ~                    | 1280   | 完成                       |                     |
| 完成                       |                      |        |                          |                     |
|                          |                      |        | 自定义备注                    |                     |
| 自定义备注                    |                      |        |                          |                     |
|                          |                      |        | 发票抬头                     | 微信抬头                |
| 发票抬头                     | 微信                   | 抬头     | 购方名称*                    | 请输入购方名称             |
| 购方名称★                    | 请输入购方                | 名称     | 购方税号                     | 请输入购方税号             |
| 购方税号                     | 请输入购方                | 税号     | 公司地址                     | 请输入公司地址             |
| 公司地址                     | 请输入公司                | 地址     | 公司电话                     | 请输入公司电话             |
| < ○                      |                      |        | $\triangleleft$          |                     |

9、点完成即回到正常编辑状态。再点添加另起一行填写改后内容。 如图:

| 中国电信 😋 🗇 🏧 🚳 🞑 …<br>中国联通 😋 | 谢 奈 號:::   ≝_ 半夜11:14   | 中国电信 😋 💝 🎫 🔯 🔯 …<br>中国联通 😋 | 谢 鴌 ﷺ:::: ● ● 半夜11:15      |  |
|----------------------------|-------------------------|----------------------------|----------------------------|--|
| X 用友电子发票-预                 | 约开票                     | X 用友电子发票-预                 | 药开票 :                      |  |
| 销方名称                       | 中国学前教育研究会               | 销方名称                       | 中国学前教育研究会                  |  |
| 序号                         |                         | 序号                         |                            |  |
| 发票项目                       | 开票金额(元)                 | 发票项目                       | 开票金额 (元)                   |  |
| 会议费                        | <ul><li>✓ 980</li></ul> | 会议费                        | <ul><li>✓ 980</li></ul>    |  |
| 编辑                         | 添加                      | 会议费                        | <ul> <li>✓ 2560</li> </ul> |  |
| 自定义备注                      |                         | 编辑                         | 添加                         |  |
| 发票抬头                       | 微信抬头                    | 自定义备注                      |                            |  |
| 购方名称*                      | 请输入购方名称                 | 发票抬头                       | 微信抬头                       |  |
| 购方税号                       | 请输入购方税号                 | 购方名称*                      | 请输入购方名称                    |  |
| 公司地址                       | 请输入公司地址                 | 购方税号                       | 请输入购方税号                    |  |
| 公司电话                       | 请输入公司电话                 | 公司地址                       | 请输入公司地址                    |  |
|                            |                         |                            |                            |  |

10、在购方名称、购方税号中正确填写发票抬头,纳税人识别号。 如单位需要填写地址、电话、开户银行、银行账户,请认真填写。

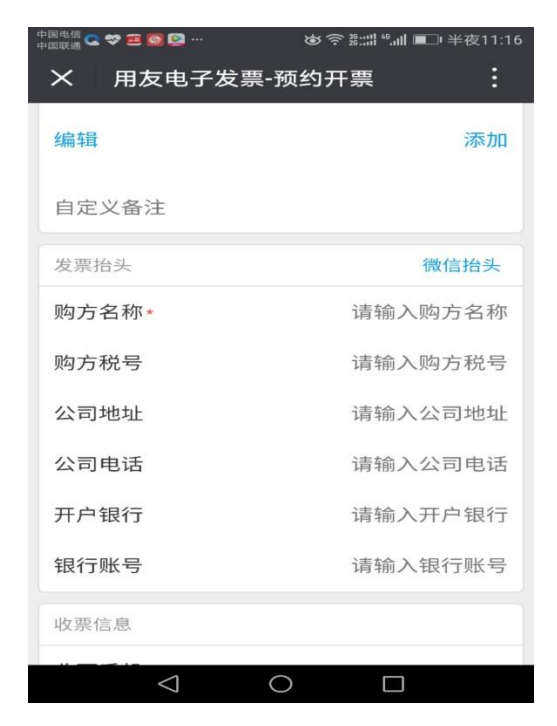

11、最后,必须认真填写收票手机和收票邮箱,以获取电子发票。 如图:

| <sup>#圓戰通</sup> द ♥ ☲ ◙ ፼ …<br>X 用友电子 | ७००ﷺ ∎ा ¥ॡ11:17<br>发票-预约开票 |
|---------------------------------------|----------------------------|
| 购方名称*                                 | 请输入购方名称                    |
| 购方税号                                  | 请输入购方税号                    |
| 公司地址                                  | 请输入公司地址                    |
| 公司电话                                  | 请输入公司电话                    |
| 开户银行                                  | 请输入开户银行                    |
| 银行账号                                  | 请输入银行账号                    |
| 收票信息                                  |                            |
| 收票手机∗                                 | 请输入收票手机                    |
| 收票邮箱★                                 | 请输入收票邮箱                    |
| 损                                     | ₫ 交 申 请                    |
| $\triangleleft$                       | 0 🗆                        |

12、填好后,认真检查,确定无误后,点"提交申请",完成预约 开票。我们将在 5 个工作日内尽快核对开票。